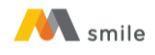

Tutorial Tambah/Ubah Daftar Akun dan Pengaturan Sumber Dana

- A. Petunjuk Tambah/Ubah Daftar Akun di M-Smile
  - 1. Klik tombol "Atur".

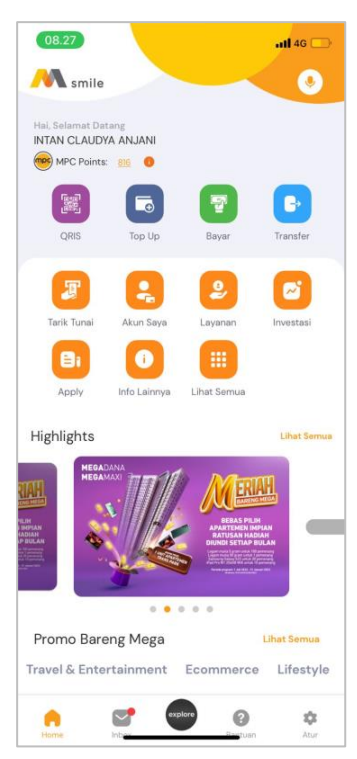

2. Pilih "Atur Akun".

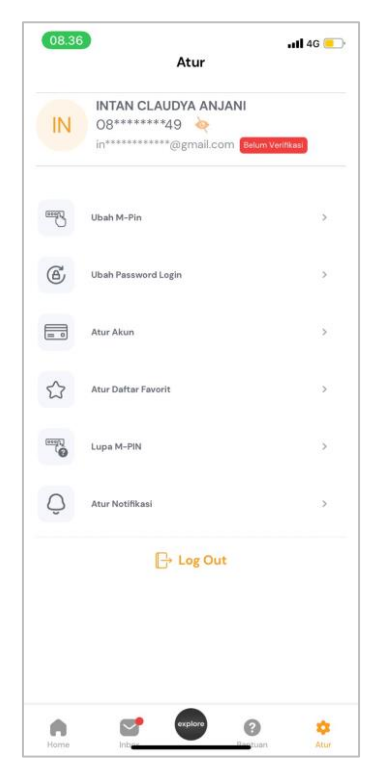

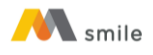

3. Pilih tombol "Tampilkan Akun".

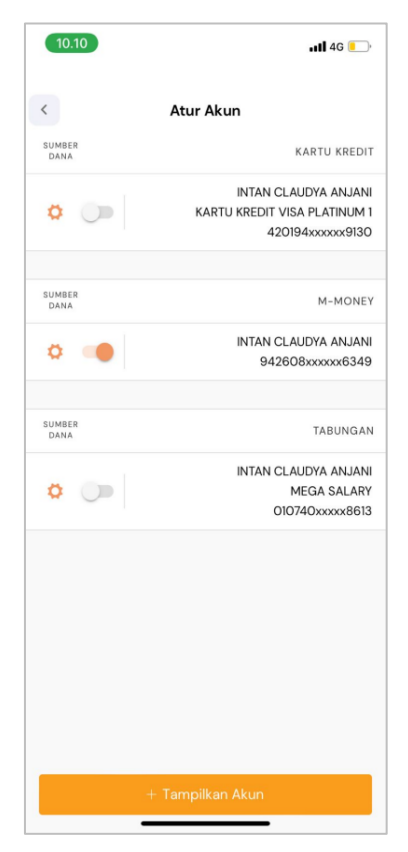

4. Pilih tipe Tipe Akun.

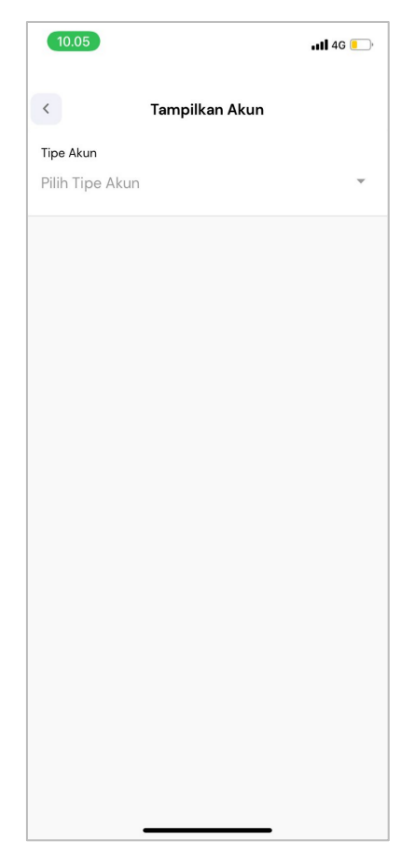

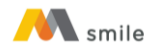

5. Pilih rekening/kartu kredit yang ingin ditambahkan.

| 08.59<br>< TestFlight           | ull 4G 💶      |
|---------------------------------|---------------|
| < Tampilkan Akun                |               |
| Tipe Akun                       |               |
| Tabungan                        | *             |
| DAFTAR AKUN                     | Pilih Semua 📑 |
| MEGA DANA                       |               |
| 107 060<br>INTAN CLAUDYA ANJANI |               |
|                                 |               |
|                                 |               |
|                                 |               |
|                                 |               |
|                                 |               |

## 6. Klik "Tambah".

| 08.59<br>< TestFlight                        | <b>uli</b> 4G 📒 |
|----------------------------------------------|-----------------|
| < Tampilkan Akun                             |                 |
| Tipe Akun                                    |                 |
| Tabungan                                     | ~               |
|                                              |                 |
| DAFTAR AKUN                                  | Bersihkan ×     |
| MEGA DANA<br>107 060<br>INTAN CLAUDYA ANJANI | 0               |
|                                              |                 |
|                                              |                 |
|                                              |                 |
|                                              |                 |
|                                              |                 |
|                                              |                 |
|                                              |                 |
|                                              |                 |
|                                              |                 |
|                                              |                 |
| Tambah                                       |                 |
|                                              |                 |

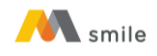

7. Penambahan rekening/kartu kredit berhasil.

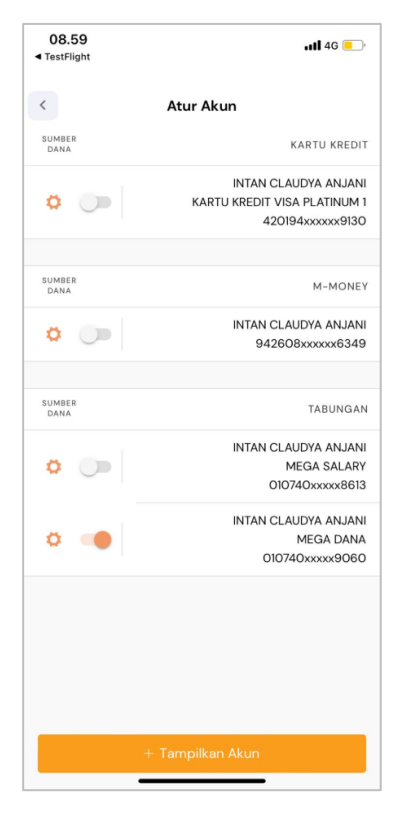

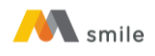

## B. Petunjuk Ubah Sumber Dana Akun di M-Smile

1. Klik tombol "Atur".

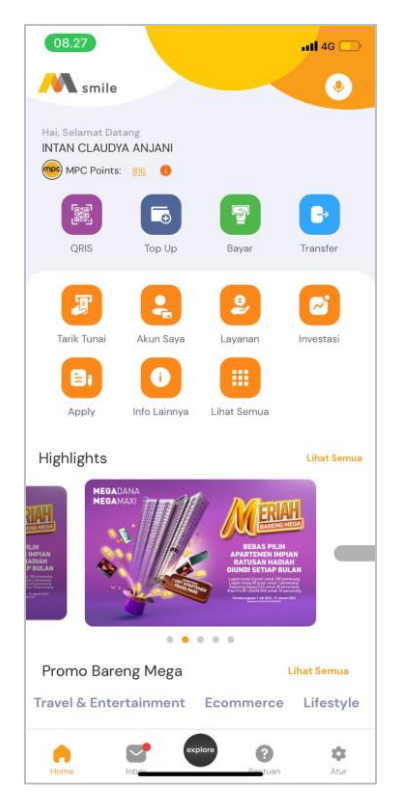

## 2. Pilih "Atur Akun".

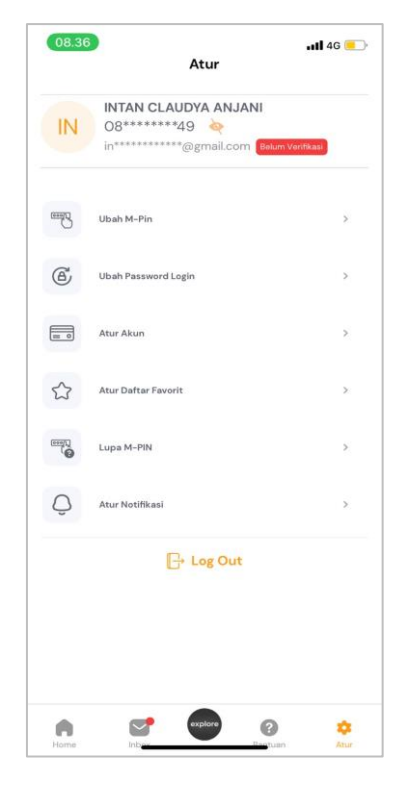

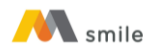

3. Klik tombol *switch* pada akun yang ingin dijadikan sumber dana.

| 08.57            | . II 4G 📒                                                                |
|------------------|--------------------------------------------------------------------------|
| <                | Atur Akun                                                                |
| SUMBER<br>DANA   | KARTU KREDIT                                                             |
| ۰ 🕞              | INTAN CLAUDYA ANJANI<br>KARTU KREDIT VISA PLATINUM 1<br>420194xxxxxx9130 |
| SUMBER<br>DANA   | M-MONEY                                                                  |
| ۰ 🕞              | INTAN CLAUDYA ANJANI<br>942608xxxxxx6349                                 |
| SUMBER<br>DANA   | TABUNGAN                                                                 |
| ۰ 🕞              | INTAN CLAUDYA ANJANI<br>MEGA DANA<br>010740xxxxx9060                     |
| ۰ 🕞              | INTAN CLAUDYA ANJANI<br>MEGA SALARY<br>010740xxxxx8613                   |
|                  |                                                                          |
| + Tampilkan Akun |                                                                          |

4. Input OTP yang dikirimkan melalui SMS.

| 08.59<br>TestFlight                                                                        | <b>11</b> 4G 🛄     |
|--------------------------------------------------------------------------------------------|--------------------|
|                                                                                            |                    |
|                                                                                            |                    |
|                                                                                            |                    |
|                                                                                            |                    |
|                                                                                            |                    |
|                                                                                            |                    |
|                                                                                            |                    |
|                                                                                            | ×                  |
| Konfirmasi OTP                                                                             |                    |
| <b>отр</b><br>Masukkan kode OTP                                                            |                    |
| Kode OTP dikirimkan ke no HP terd                                                          | aftar              |
| xxxxxxx6349<br>Note: Apabila no HP di atas suda<br>digunakan, segera update ke cabang terr | ah tidak<br>dekat. |
| Lanjut                                                                                     |                    |
|                                                                                            |                    |
|                                                                                            |                    |
|                                                                                            |                    |
|                                                                                            |                    |
|                                                                                            |                    |
|                                                                                            |                    |
|                                                                                            |                    |
|                                                                                            |                    |
|                                                                                            |                    |

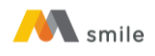

5. Penambahan sumber dana berhasil.

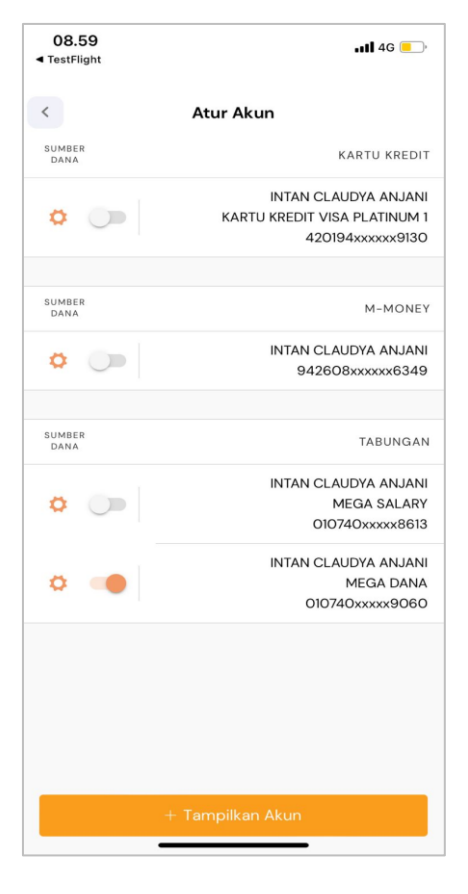